The LSS Database has grouping rules that are designed to protect the data for all organizations stored in the database. For an organization the theater number must be unique and can be an issue when attempting to have multiple groups with each one representing an organization. The rule is basically for an organization the theater number must be unique. It is the case when a service company (organization) that provides cinema services for several organizations with unique theater numbers. Since each organization can have a theater number that's not unique within the service company as the parent, simple grouping rules can't be applied. It is best to create a company for each organization in the LSS Database.

In this case we have multiple companies that are being serviced by a single Entity (organization) such as USL for example. As a solution we created multiple companies via the New Company screen. Each company has a manager. In a single organization there are users with respective email assignments for that company. For instance Flat has a group "Central Flat" with Flat theater number 1 assigned to it. At this level the organization will have users that can only view data for Flat organization (OrgKey). We may have a theater manager that needs to be notified when there's a problem with one of their screens in Flat organization.

## **Groups Management**

| Groups Users Theaters | S |                 | Ø |
|-----------------------|---|-----------------|---|
| Choose a Group        |   | 1. Flat Theater | Ŭ |
| Central Flat          |   |                 |   |
| <b>Work and the </b>  | • | In Groups:      |   |
|                       |   | Central Flat    |   |
|                       |   | Central Flat    |   |

Next we proceed to create the next new company (organization) Scope and for it a group is created. Now we have two organizations with users that can only see the data within their respective organization.

### **Groups Management**

| Groups             | Users     | Theaters | S |                   | Ø |
|--------------------|-----------|----------|---|-------------------|---|
| Scope<br>#1: Scope | e Theater |          |   | 1. Scope Theater  | Ŭ |
|                    |           |          |   | In Groups:        |   |
|                    |           |          |   | Western Scope     |   |
|                    |           |          |   | Western Scope 🔹 🌳 |   |

In order to assign a user to receive data from multiple organizations, administrative rights are required. As shown in the screen capture a list of all groups and can be assigned to any user in the LSS Database. In this case we have Rick E, an employee of USL organization (OrgKey = USL). Again with system administrative rights, Rick E has been assigned to multiple groups that are assigned to different organizations, such as Flat, Scope, and Letterbox.

### Groups Management

| Groups                                | Users Theaters                           | ິ                     |                                                                                                    | 0 |
|---------------------------------------|------------------------------------------|-----------------------|----------------------------------------------------------------------------------------------------|---|
| Choose a                              | Group 👍                                  |                       | Central Flat                                                                                                    | • |
| Centr<br>Centr<br>East<br>South<br>US | al<br>al Flat<br>Coast<br>tern Letterbox | 8<br>8<br>8<br>8<br>8 | Users:<br>Manager Flat (2)<br>Rick E (2)<br>Select a Us • (*)<br>Theaters:<br>Flat<br>1 - Flat Theater (*)<br>Select a Th • (*) | • |
| West<br>West                          | Coast<br>ern Scope                       | 8                     |                                                                                                    |   |
|                                       |                                          |                       | Subgroups:<br>None<br>Select a Grout                                                                                            |   |

As with all groups an LSS-100P report from each theater belonging to the different organizations was received and stored in the LSS Database. This allows the manager for each organization to login and view their data only. When the manager for the respective company does the group assignment, that relationship keeps the data private. In this scenario data from each theater and organization was first reported to the LSS Database for initial setup (theater to group assignment) as in the following screen shot.

Only the system administrator can make user assignments that cross organization boundaries as shown in the next screen capture. Note that Rick E from USL has been assigned to theater groups with their respective organizations. Now that LSS-100P's installed in Flat's, Scope's, and Letterbox's theaters that have been associated with their respective groups a reporting association is complete.

#### Groups Users Theaters S 8 Flat Rick E Manager Flat USL Letterbox Manager Letterbox In Groups: Scope Central Flat Manager Scope Western Scope USL $\mathbf{\Theta}$ admin Southern Letterbox $\bigcirc$ demo Select a Group - 🔶 manager Rick E technician user

# Groups Management

Since Rick E has been associated with the different organizations, the notifications will be received as shown in the LSS-100P notification as shown in the following email. By creating individual organization assignment for each theater company, each is allowed to have a theater number 1. It is by associating the user with the different organizations with their own groups, the user is able to receive emails from multiple companies' theaters.

### LSS-100 Notification 2015-07-31 21:51:32 UTC

Notification Level: All Company: Flat Theater Name: Flat Theater Theater Number: 1 Screen: 1 Serial Number: 2 Comments: Flat Test Report Firmware: 150309

| Report Data         |             |       |         |         |        |         |      |
|---------------------|-------------|-------|---------|---------|--------|---------|------|
| Date Time           | Description | Value | Minimum | Maximum | Record | Data ID | Link |
| 2015-07-31 21:51:32 | SPL Center  | 81dB  | 80      | 85      | 1000   | 279     | View |

### LSS-100 Notification 2015-07-31 21:51:32 UTC

| Notification Level: | All               |
|---------------------|-------------------|
| Company:            | Scope             |
| Theater Name:       | Scope Theater     |
| Theater Number:     | 1                 |
| Screen:             | 1                 |
| Serial Number:      | 2                 |
| Comments:           | Scope Test Report |
| Firmware:           | 150309            |

| Report Data         |             |       |         |         |        |         |      |  |
|---------------------|-------------|-------|---------|---------|--------|---------|------|--|
| Date Time           | Description | Value | Minimum | Maximum | Record | Data ID | Link |  |
| 2015-07-31 21:51:32 | SPL Center  | 81dB  | 80      | 85      | 1000   | 280     | View |  |
| 2015-07-31 21:51:32 | SPL Center  | 81dB  | 80      | 85      | 1000   | 281     | View |  |
| 2015-07-31 21:51:32 | SPL Center  | 81dB  | 80      | 85      | 1000   | 282     | View |  |

### LSS-100 Notification 2015-07-31 21:51:32 UTC

Notification Level: All Company: Letterbox Theater Name: Letterbox Theater Theater Number: 1 Screen: 1 Serial Number: 2 Comments: Letterbox Test Report Firmware: 150309

| Report Data         |             |       |         |         |        |         |      |  |
|---------------------|-------------|-------|---------|---------|--------|---------|------|--|
| Date Time           | Description | Value | Minimum | Maximum | Record | Data ID | Link |  |
| 2015-07-31 21:51:32 | SPL Center  | 81dB  | 80      | 85      | 1000   | 283     | View |  |
| 2015-07-31 21:51:32 | SPL Center  | 81dB  | 80      | 85      | 1000   | 284     | View |  |

When an email link is activated the browser is opened and prompts the user to login if not currently in the LSS Database. The path contains information about the reported item and when in the Theaters view the item is presented to the user. As shown for a user that is assigned to multiple groups, a visual block for each organization is created. The user can then expand the items to view the details.

| O warnings     Southern Letterbox   O warnings     Letterbox   Theater #1   Letterbox Theater   0 tolerances not met     Screen 1                                                                                                    |   | ust 04, 2015 | Tue Aug     |   | on July 27, 2015 | Mo   | Date Range:     |        |            |             |
|----------------------------------------------------------------------------------------------------|---|--------------|-------------|---|------------------|------|-----------------|--------|------------|-------------|
| O warnings     Letterbox   Theater #1   Letterbox Theater   0 tolerances not met     Screen 1                                                                                                    |   | 0 warnings   |             |   |                  |      |                 |        |            | entral Flat |
| Letterbox   Theater #1   Letterbox Theater   0 tolerances not met     Screen 1                                                                                                    |   | 0 warnings   |             |   |                  |      |                 |        | tterbox    | outhern Le  |
| Screen 1   Reading Value Units Limits   SPL Center 81 dB 80 to 85 Image: Center in the second second | * | s not met    | 0 tolerance |   |                  | er   | etterbox Theate | 1      | Theater #1 | Letterbox   |
| Reading Value Units Limits   SPL Center 81 dB 80 to 85 Image: Center in the second second se                | * |              |             |   |                  |      |                 |        |            | Screen 1    |
| SPL Center 81 dB 80 to 85                                                                                                    |   |              | Limits      |   | Units            | alue | a va            | Rea    |            |             |
|                                                                                                    |   | <b>P</b>     | 80 to 85    | 8 | dB               | 81   | r               | SPL Ce |            |             |
|                                                                                                    |   |              |             |   |                  |      |                 |        |            |             |
|                                                                                                    |   |              |             |   |                  |      |                 |        |            |             |

In the Notifications view the emailed items are also listed as shown below. To view the details, simply click on the item and the Screen view will appear with the details.

### My Notifications

|                                  | Date Range: | Mon July 27, 2015          |        | Tue August 04, 2015 |  |
|----------------------------------|-------------|----------------------------|--------|---------------------|--|
| 7/31/2015                        |             | You received notification  | ns for | 6 data entries      |  |
| Fri July 31, 2015 at 2:51PM-0700 | F           | lat Theater Screen #1      |        | SPL Center 81dB     |  |
| Fri July 31, 2015 at 2:51PM-0700 | S           | Scope Theater Screen #1    |        | SPL Center 81dB     |  |
| Fri July 31, 2015 at 2:51PM-0700 | S           | Scope Theater Screen #1    |        | SPL Center 81dB     |  |
| Fri July 31, 2015 at 2:51PM-0700 | S           | Scope Theater Screen #1    |        | SPL Center 81dB     |  |
| Fri July 31, 2015 at 2:51PM-0700 | L           | etterbox Theater Screen #1 |        | SPL Center 81dB     |  |
| Fri July 31, 2015 at 2:51PM-0700 | L           | etterbox Theater Screen #1 |        | SPL Center 81dB     |  |